**INSTRUCCIONES** 

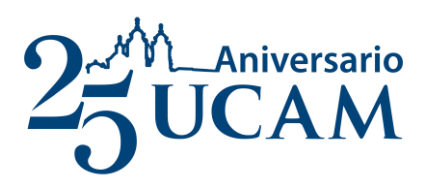

## REGISTRO EN LAUREA

## 1826/3

**UCAM SUMMER SCHOOL** 

Personal UCAM \*

# 2870/3

## **UCAM SUMMER SCHOOL**

Matricula general\*

1.

Hacer clic en el siguiente enlace y crear un nuevo usuario si no dispone del mismo.

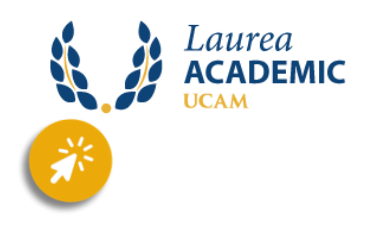

### Una vez creado, en el inicio hacemos clic en "ESTUDIOS PROPIOS"

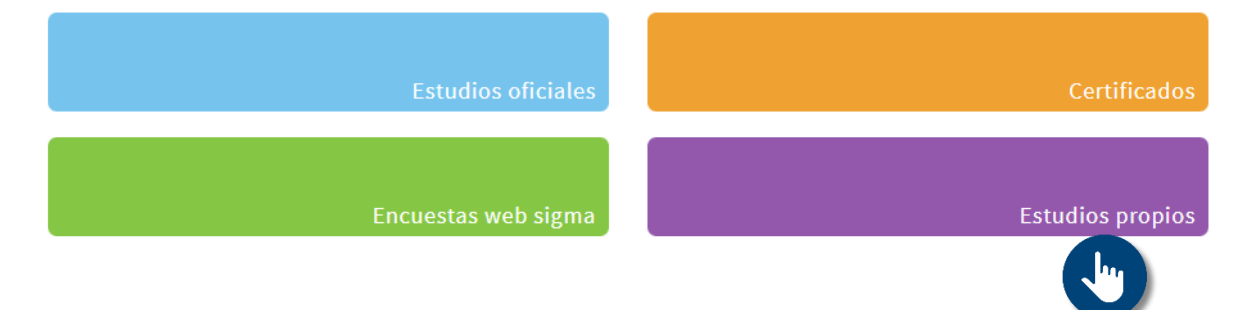

#### Clic en "PERFIL DEL ALUMNO" y a continuación hacer un clic en "ESCUELA SUPERIOR DE IDIOMAS"

| 2.               |                      | Estudios oficiales                                                                                                    | Certificados                |
|------------------|----------------------|----------------------------------------------------------------------------------------------------|-----------------------------|
|                  | Encu                 | uestas web sigma                                                                                                    | Estudios propios            |
|                  |                      |                                                                                                    | 🛔 Perfil alumno 🗸           |
|                  |                      |                                                                                                    | Escuela de Doctorado        |
|                  |                      |                                                                                                    | Escuela Superior de Idiomas |
|                  |                      |                                                                                                    | Dpto. Títulos Propios       |
| <b>3.</b> Clic e | n <b>"MATRICULA"</b> | E III<br>Inicio<br>Inscripción<br>Consulta/Reim<br>Inscripción pru<br>Matrícula<br>Consulta/Reim<br>inscripción<br>Consulta Expect<br>Pagos pendient<br>débito/crédito | ediente                     |

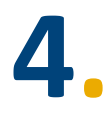

En la barra del "ESTUDIO A MATRICULAR" escribimos y seleccionamos el código correspondiente:

### 1826/3 – UCAM SUMMER SCHOOL – PERSONAL UCAM

2870/3 – UCAM SUMMER SCHOOL (matricula general)

| Alta de nueva matrícula | Gestión de matrículas previas (0) Centro de notificaciones                                                                                                    |
|-------------------------|----------------------------------------------------------------------------------------------------|
|                         |                                                                                                    |
| Alta de nueva ma        | atrícula                                                                                                    |
|                         |                                                                                                    |
| A continuación se       | e muestra la lista de estudios que tienen actualmente un periodo de matrícula abierto. Seleccione el estudio en el que desee realizar la matrícula, y a continuación pulse en alta de |
|                         |                                                                                                    |
| Estudio a matricular:   | Pulse aquí para seleccionar un estudio                                                                                                    |
|                         | Filtro 1826 ×                                                                                                    |
|                         | 1826/3 - UCAM SUMMER SCHOOL - PERSONAL UCAM (Periodo 1 - Matrícula del 30/05/2023 al 30/07/2023) (matrícula directa)                                                                  |
|                         |                                                                                                    |

5.

Una vez seleccionado su código hacemos clic en "ALTA NUEVA MATRÍCULA"

| Alta de nueva matrícula               | Gestión de matrículas previas (0) Centro de notificaciones                                                                                                    |
|---------------------------------------|----------------------------------------------------------------------------------------------------|
|                                       |                                                                                                    |
| Alta de nueva mat                     | rícula                                                                                                    |
| Atta de Indeva Ina                    |                                                                                                    |
|                                       |                                                                                                    |
| <ul> <li>A continuación se</li> </ul> | muestra la lista de estudios que tienen actualmente un periodo de matrícula abierto. Seleccione el estudio en el que desee realizar la matrícula, y a continuación puls |
|                                       |                                                                                                    |
|                                       |                                                                                                    |
| Estudio a matricular:                 | 1826/3 - UCAM SUMMER SCHOOL - PERSONAL UCAM (Periodo 1 - Matrícula del 30/05/2023 al 30/07/2023) (matrícula dire                                                        |

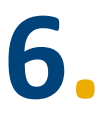

Rellenamos nuestros datos, damos a aceptar, y adjuntamos nuestro DNI en el adjunto y clic en aceptar.

|          | Formato Requerido                                                                           |                   |
|----------|---------------------------------------------------------------------------------------------|-------------------|
| Adjuntar | Adjunte eL DNI/NIE/PASAPORTE escaneado a dos caras (anverso y reverso) en un solo documento | Cualquier formato |
| Adjuntar | Debe anexar DNI escaneado, anverso y reverso en un solo documento pdf                       | Cualquier formato |
|          | 🔊 Volver 🖌 Aceptar                                                                          |                   |

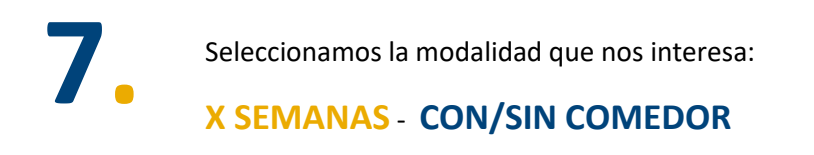

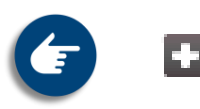

Seleccionamos el modo de pago y le damos a aceptar.

A continuación, clic en **confirmar** y de nuevo en **aceptar**.

Seguir las instrucciones para continuar con el pago.